## 1コメントをする

画面の右上にある「コメント」ボタンをクリッ クすると、コメントを入れられます。

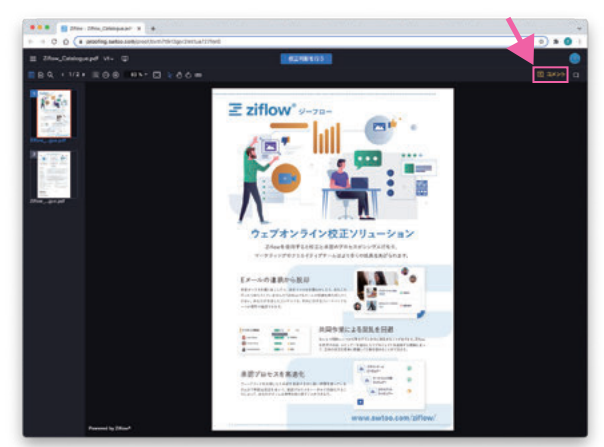

# 2 レビュアーの確認

画面の左上の ボタンをクリックするとサイド
バーを表示できます。
サイドバーの 単 ##■ ボタンをクリックすると、

レビュアーの一覧を見ることができます。

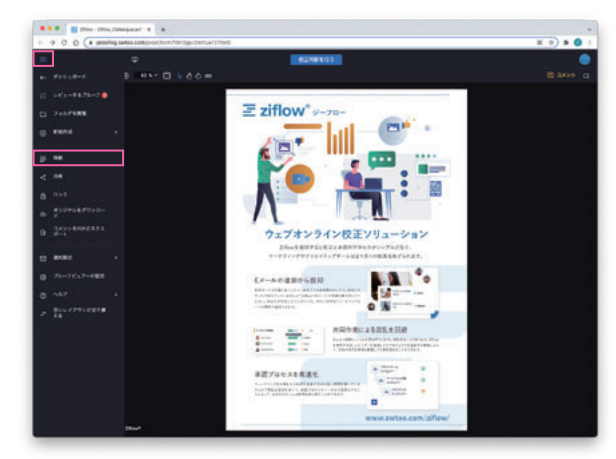

#### ツールを使ってコメントを入れます。

※自分で入力したコメントの編集や削除はできますが、削 除した場合は「削除した」という履歴が残ります。

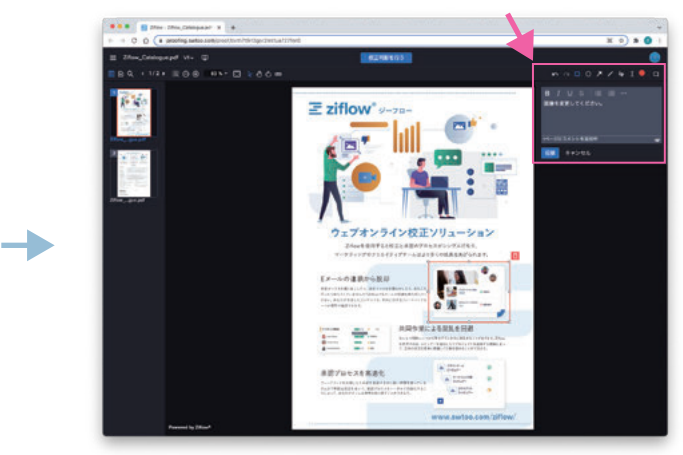

### 3レビュアーの進行状況

各レビュアーの進行状況が一目で分かります。

- S)送信済み(Sent)
- O 開いた(Opened)
- 🖸 コメントした(Comment)
- D 校正判断した(Decision)
- 締め切りを過ぎるとプルーフ全体の進行 状況に表示

| ブルーフの詳細           | 10                                                                                            |                    |      | ×       |
|-------------------|-----------------------------------------------------------------------------------------------|--------------------|------|---------|
|                   |                                                                                               |                    |      | 12      |
|                   | Ziflow_Catalogue.pdf<br>D/<br>B2253 (% Kfri+ ib2)<br>00 9760 646<br>50 9760 Kith To Consoline |                    |      |         |
|                   | не                                                                                            |                    |      | 154<br> |
|                   |                                                                                               |                    |      |         |
| O MERGER O ACC    |                                                                                               |                    |      |         |
| SHTEE GADE (FIFTH |                                                                                               | <b>19 19 19 19</b> | 0 FF |         |
|                   | 4                                                                                             |                    | 0.00 |         |
|                   | <                                                                                             |                    | 0 HW |         |

#### コメント一覧には、他のレビュアーのコメント も表示されます。他のレビュアーのコメントに 「返信」でコメントを追加することもできます。

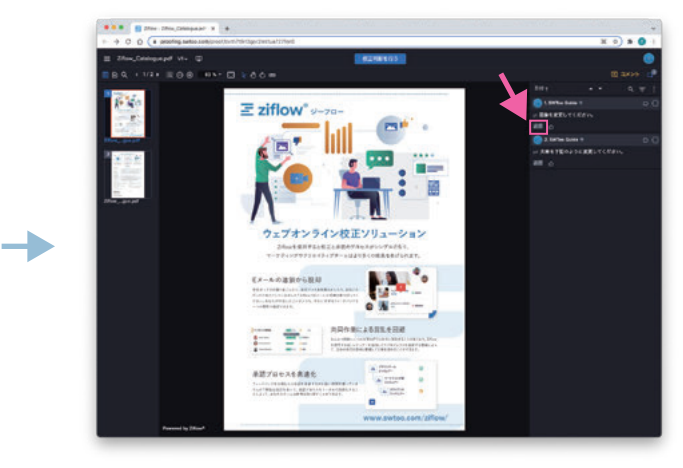

## 4校正判断をして完了

コメントを入れ終わったら、画面上の「校正判 断を行う」ボタンをクリックし、適切な候補を 選択します。

※管理者側で、文言を任意に設定することができます。

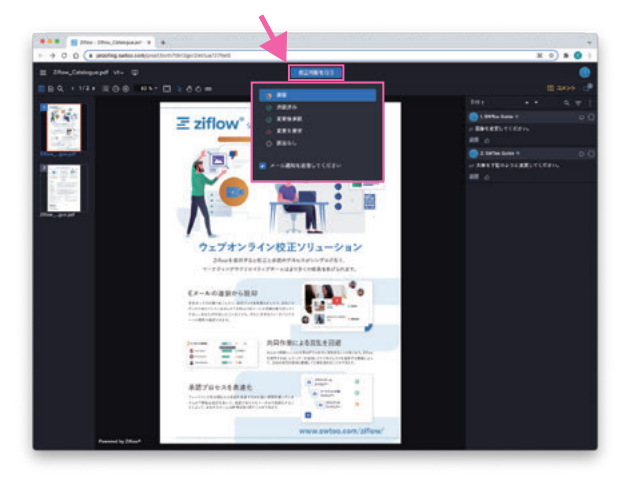

5 再校をチェックする

開いた画面は、再校=バージョン2です。 画面の左上に「V.2」と表示されています。 「V.2」をクリックして「V.1」を選択すれば、 前バージョンを確認できます。 ※前バージョンを表示すると、入力したコメントもすべて 見ることができます。

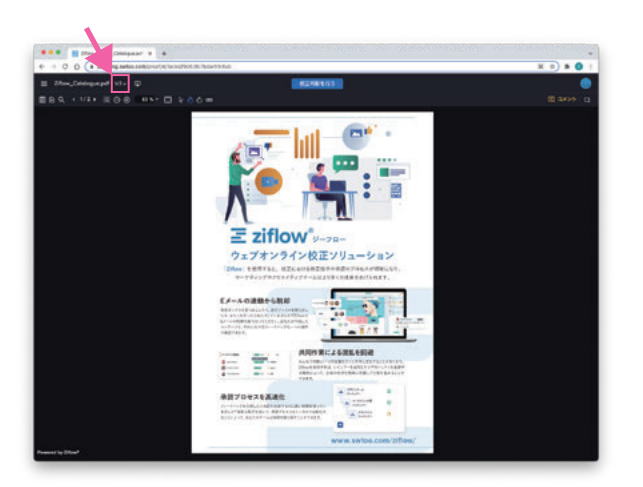

前のバージョンとの 連動を解除する

#### 0 C 🗘 🛪 🖲

ページ構成などが大きく変更されていて、表示 を連動させたくない場合は、画面上にある チェーンアイコン 🖉 をクリックします。

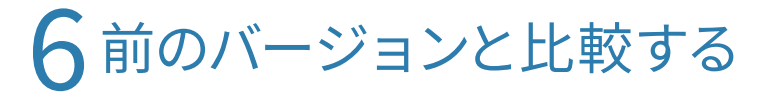

画面の左上にある アイコンをクリックします。 このアイコンは「比較」アイコンです。

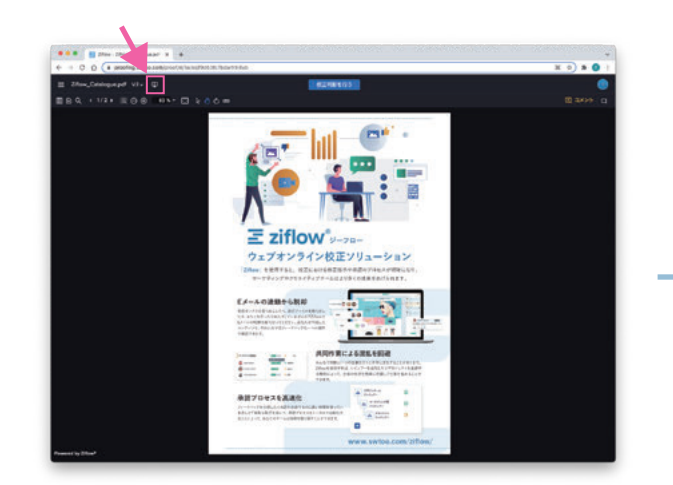

画面が 2 つに分割され、左に「V.2」、右に「V.1」が表示されています。

Ziflow

表示バージョンは、各画面の上にあるメニュー でいつでも変更できます。

コメントをクリックすると、表示がその場所に 自動的に移動します。

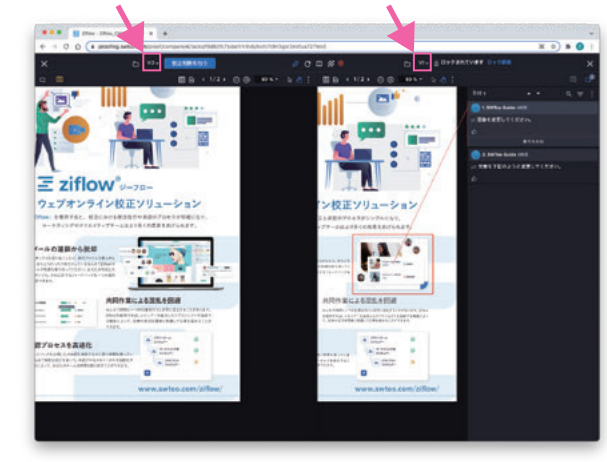

### 前のバージョンとの自動 比較を実行する

🖉 C 🛱 💥 🔴

画面上の <mark>※</mark> をクリックすると、自動比較が 実行されます。

表示範囲内で異なっている箇所を赤く表示し ます。

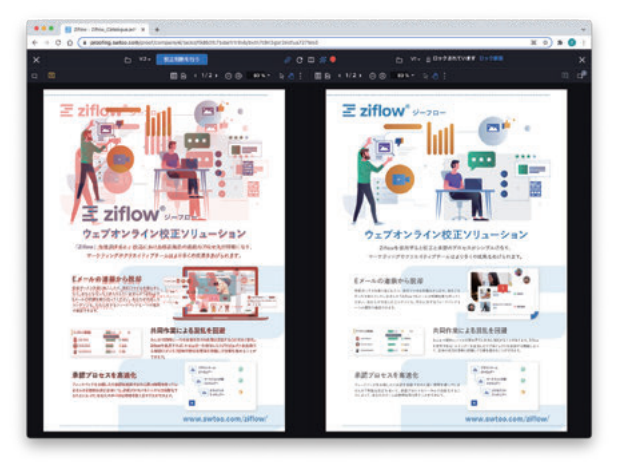